## **REINICIAR REGISTRO DE DATOS DATALOGGER SIXMETER**

Procedimiento para reiniciar el registro de datos de temperatura en la memoria del SIXMETER, a partir de la fecha y hora actual.

Todos los registros anteriores serán borrados. Asegúrese que los mismos ya se encuentren transferidos.

**1** Activar la función BLUETOOTH en el celular (puede diferir según la versión de Android)

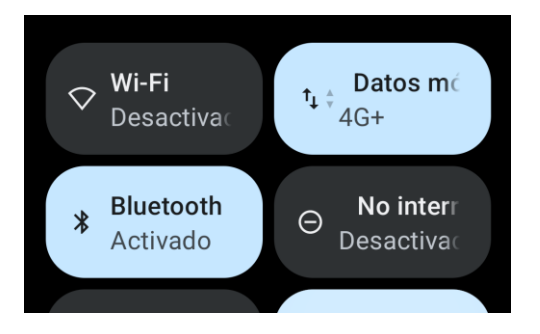

2 Abrir la aplicación SIXMETER

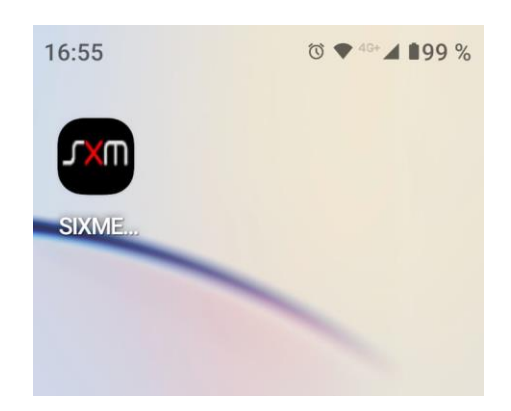

SIXMETER

3 Presionar el botón

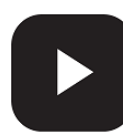

del SIXMETER

Espere que el led Rojo del SIXMETER se encienda

4 En la pantalla de inicio, presionar el botón

CONECTAR A BLE

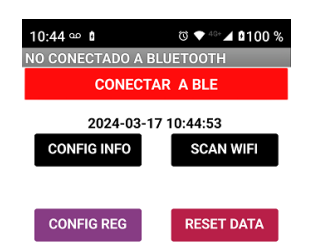

5 En la pantalla siguiente aparecerán todos los dispositivos Bluetooth dentro del alcance. Seleccione el equipo SIXMETER que desea configurar.

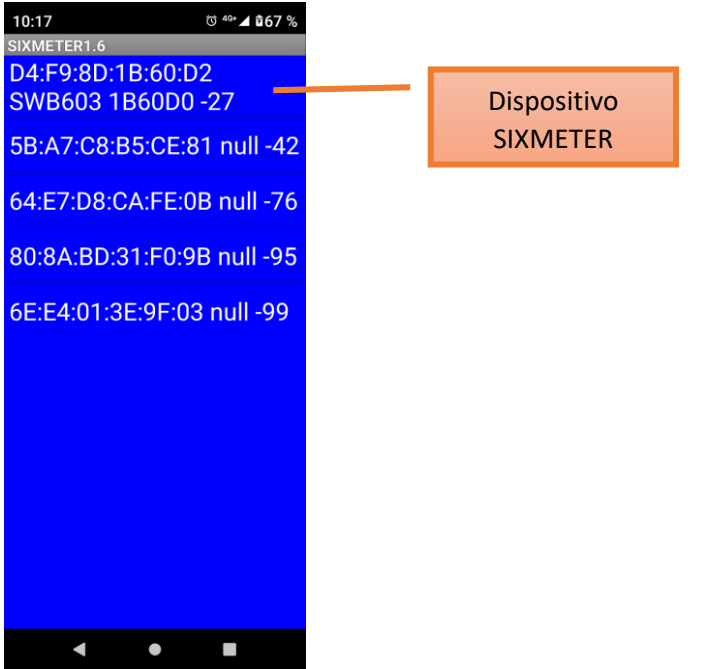

**6** Una vez que la conexión Bluetooth se realice, aparecerán los datos de configuración actual del SIXMETER.

SIXMETER

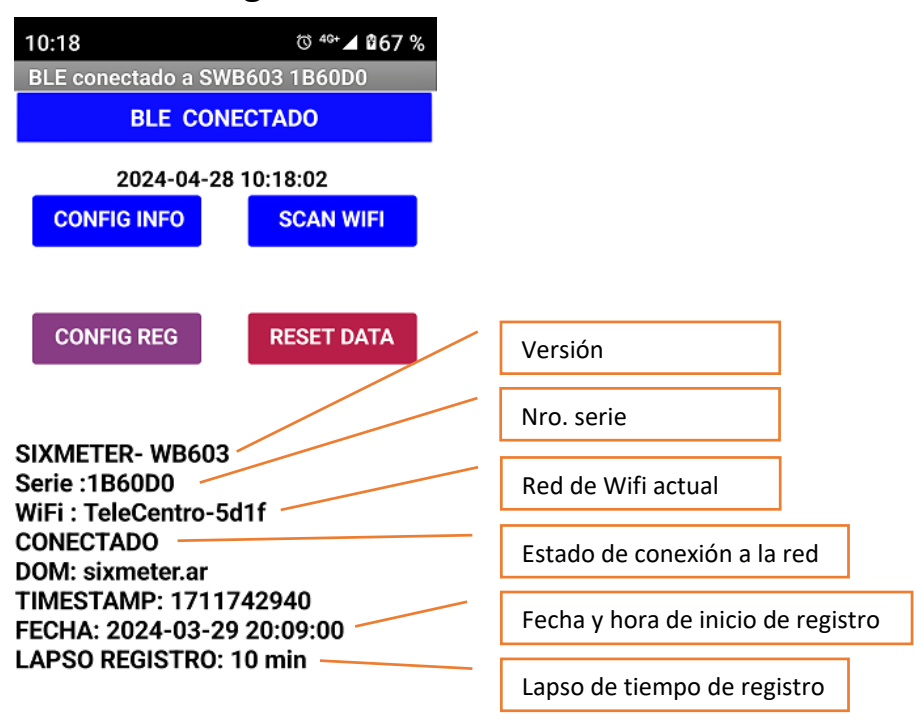

7 Establezca el Lapso de registro de datos deseado.

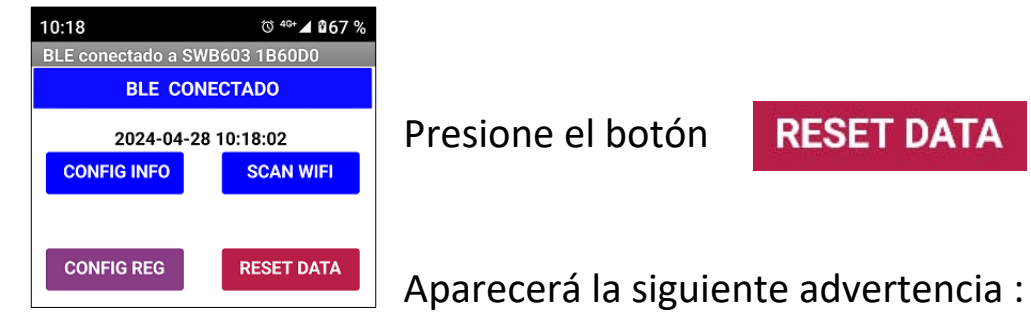

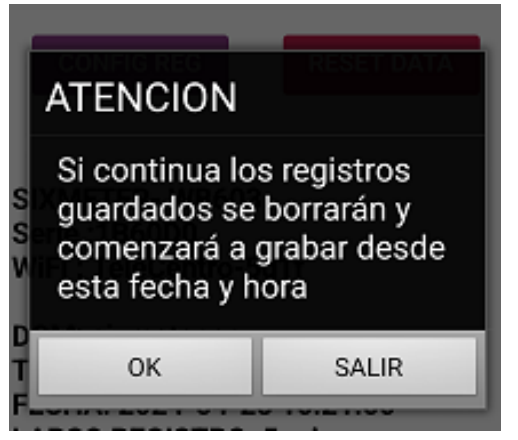

## Presione **OK**

La grabación de registros comenzará según el lapso de tiempo seleccionado a partir de la fecha y hora actual.